## L'info du Port

# Renouvellement de contrat annuel pour l'année 2022

Etapes à suivre pour effectuer votre renouvellement sur **l'application Loire-Atlantique Nautisme** :

- 1. Téléchargez ou mettez à jour l'application depuis votre téléphone portable ou tablette (éviter par ordinateur)
- 2. Choisissez votre port d'attache
- 3. Indiquez votre numéro de téléphone
- 4. Cochez la case des CGU puis validez

### Vérifications de vos données personnelles

- 1. Vérifiez votre nom, prénom, email, ajoutez votre date de naissance et validez
- 2. Vérifiez les caractéristiques de votre bateau (pour toutes modifications, contactez directement votre capitainerie)

#### Renouvellement de votre contrat

- 1. Cliquez sur l'onglet « Renouveler votre contrat en ligne »
- Vérifiez l'année 2022, la date de validité du contrat, votre emplacement et le montant à régler (téléchargez votre contrat sur « Consulter le contrat »). Vous pouvez mettre à jour votre assurance depuis l'onglet « Editer votre assurance »
- 3. Choisissez un prélèvement en 1 fois ou en 10 fois puis validez et payez
- 4. Vérifier votre RIB et validez

#### Vous recevrez prochainement un email de confirmation.

Merci et à bientôt.

L'équipe du Port de Piriac-sur-Mer

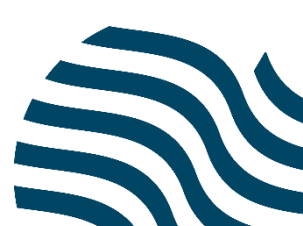